### 1. <u>Screen 1 of 25</u>

The Recovery Act recipient will select the appropriate award they will be reporting under the Core Activity module. In this updated version of RAMPS, the recipient can choose to select either Core Activities or Annual Statement while under the Core Activity module. If the recipient selects on Core Activities, then the series of screen prompts are the current OMB approved RAMPS version for Core Activities.

| Recovery Act Management and Perform<br>RU100, Welcome back                                                                                                    | ance                | System ( F                                            | AMPS )                                |                                        |                            | RU 100                        |                  |
|----------------------------------------------------------------------------------------------------|---------------------|-------------------------------------------------------|---------------------------------------|----------------------------------------|----------------------------|-------------------------------|------------------|
| Home - NEPA Reporting - Core Activity - User and Group Tod                                                                                                    | ols -               | Federal Reportin                                      | g 👻 RAMPS Ad                          | nin - Dashbox                          | ard 🤟                      |                               |                  |
| Award List      Core Activity Report Tool                                                                                                    |                     |                                                       |                                       |                                        |                            |                               |                  |
| CA1 » Core Activity Reporting Instructions                                                                                                    | Aw                  | ard List                                              |                                       |                                        |                            |                               |                  |
| Paperwork Reduction Act Statement. The information<br>collection requirements contained in this document have been<br>approved by the OMB under the Paperwork Reduction Act of 1995<br>(ALLIS C. 2012) Sector and CMB Reduction Act of 1995<br>(ALLIS C. 2012) Sector and CMB Reduction Act of 1995<br>(SEC) (Sector Act of 1995) (Sector Act of 1995) (Sector Act of 1995) (SEC) (Sector Act of 1995) (Sector Act of 1995) (Secto | Ple<br>Ad           | ase begin the rep<br>ministrator if you               | orting process by<br>do not have acce | selecting an Aw<br>ss to a specific A  | ard. Please<br>ward in the | contact your<br>Award List be | law.             |
| (44 0.5.0. 3001-3520) and assigned OMB Control Number (2577-<br>0264). In accordance with the Paperwork Reduction Act, HUD may<br>not conduct or sponsor, and a person is not required to respond to,<br>a collection of information, unless the collection displays a currently<br>valid OMB control number. The public reporting burden for the<br>collection of information is estimated to average 2 hours per annum<br>per respondent.                                                                                                    | FI<br>Ni<br>FI<br>O | nd award by Awa<br>umber:<br>nd award(s) by P<br>ode: | HA                                    |                                        | Searc<br>Searc<br>Results  | :h<br>Clear Sear              | r <u>ch</u>      |
| This page displays awards for which you have access for Core<br>Activities reporting. Please proceed to the reporting forms by either<br>dicking the Award 4 or the Core Activities link. If any of your<br>awards show "N/A" this means you do not have to submit Core<br>Activities for these awards.                                                                                                    |                     | Award ID                                              | Appropriation<br>Code                 | Award<br>Amount<br>(HUD<br>Obligation) | Core<br>Activity           | Annual<br>Statement           |                  |
| If you believe there are awards missing from this list that you                                                                                                    | 10                  | Y00500185010R                                         | 0305                                  | \$650,000.00                           | Edit                       | Edit                          | Manage<br>Lisers |
| should be able to edit, please check with the administrator at your<br>organization to ensure that this award has been assigned to your<br>account. If you are still encountering problems, please contact<br>Recovery Act Reporting Call Center at 1-800-998-9999 or e-mail<br>recovery@comcon.org.                                                                                                    | n                   | Y36500550109                                          | 0305                                  | \$423,284,344.00                       | Edit                       | Edit                          | Manage<br>Users  |

#### 2. Screen 2 of 25

In the screenshots case below, the recipient has selected to edit the Core Activity section within a specific grant. <u>These series of screen prompts are the current OMB approved RAMPS version</u> for Core Activities.

#### Award List Core Activity Report Tool

(Open/Total Comments)

CY Calendar Year

G Has Internal Comments (Open/Total Comments)

# CA2 » AMP/Development list for New York City Housing Authority and Award ID NY36S00550109

Below is the list of projects or developments you created for this award. Beneath each AMP/development listing, there is a report for each Quarter. Click the title of the AMP/development to enter preliminary information about the AMP/development. Then "edit" button to view and edit the report.

The project information must be updated before new report could be created.

| Legend               | Planned Amount Reference                                                                       |                                              |                                    |
|----------------------|------------------------------------------------------------------------------------------------|----------------------------------------------|------------------------------------|
| 🕼 Add New Project    | This page provides summary information for the grant associated with this grant is shown here. | ited with this AMP/development. Aggregate in | formation for all AMP/developments |
| Report Not Submitted |                                                                                                | Completed Overall                            | Planned                            |
| 📀 Report Submitted   | Total $\neq$ of Units to be Developed:                                                         | 0                                            | 0                                  |
| 📴 Final Report       | Total # of Units to be Rehabilitated:                                                          | 788.28                                       | 127464                             |
| 🔁 Has Comments       |                                                                                                |                                              |                                    |

Award ID NY36S00550109 New York City Housing Authority(NY005)
Reported total amount: \$716,198.00
 Award Amount: \$423,284,344.00
 View or Change AMPs/developments for this award

|   | AMP/Devel                   | opment                  | Reported total<br>amount |                                   | Options      |
|---|-----------------------------|-------------------------|--------------------------|-----------------------------------|--------------|
| d | 344 EAST 28TH STREET (N     | Y005001850)             | N/A                      | [Update Project<br>Information]   | [Add Report] |
|   | No Report for 2010 Q4 (     | CY                      |                          |                                   |              |
| Þ | 344 EAST 28TH STREET (NY    | 005001850)              | N/A                      | [ Update Project<br>Information ] | [Add Report] |
| F | No Report for 2010 Q4 C     | Y                       |                          |                                   |              |
| L | Kew/Hide Archived Reports   |                         |                          |                                   |              |
|   | H 📄 2010 Q3 CY 🔘            | [ View Quarterly Report | [ Copy this Report Forwa | and ]                             |              |
|   | H 📄 2010 Q2 CY 🔘            | [ View Quarterly Report | Copy this Report Forwa   | and ]                             |              |
|   | F 📄 2010 Q1 CY 🔘            | [View Quarterly Report] | [ Copy this Report Forwa | and 1                             |              |
|   | L 📄 2009 Q4 CY 💋            | [View Quarterly Report] | Copy this Report Forwa   | <u>ind</u> ]                      |              |
|   | ALBANY I & II (NY0050103)   | 10)                     | N/A                      | [Update Project<br>Information ]  | [Add Report] |
| F | No Report for 2010 Q4 C     | Y .                     |                          |                                   |              |
| L | B Mew/Hide Archived Reports |                         |                          |                                   |              |
|   | AMSTERDAM (NY00501022       | :0)                     | N/A                      | [ Update Project<br>Information ] | [Add Report] |
| F | No Report for 2010 Q4 C     | Y                       |                          |                                   |              |
| L | B Mew/Hide Archived Reports |                         |                          |                                   |              |
|   |                             |                         |                          |                                   |              |

OMB CONTROL NUMBER: 2577-0264 EXPIRATION DATE: 06/30/2011

#### 3. Screen 3 of 25

In the next series of RAMPS screen shots, the recipient has returned to the opening screen of the Core Activities module. In this next scenario, the recipient will choose to edit the Annual Statement of a specific grant. *This is the RAMPS enhancement.* 

|                                                                        | Recovery Act N<br>RU100, Welcome back                                                                                                    | lanagement                                                                                                | and Performan                                                                                          | ce System ( F                                               | RAMPS )                                |                                         |                            | RU 100                        |                        |
|------------------------------------------------------------------------|----------------------------------------------------------------------------------------------------|----------------------------------------------------------------------------------------------------|----------------------------------------------------------------------------------------------------|-------------------------------------------------------------|----------------------------------------|-----------------------------------------|----------------------------|-------------------------------|------------------------|
| Home -                                                                 | NEPA Reporting 🗢                                                                                                    | Core Activity 💌                                                                                           | User and Group Tools                                                                                   | <ul> <li>Federal Reportin</li> </ul>                        | g 🍵 RAMPS Ad                           | min - Dashbo                            | ard 👻                      |                               |                        |
| • Awar                                                                 | List <sup>o</sup> Core Activity Rep                                                                                                    | port Tool                                                                                                 |                                                                                                    |                                                             |                                        |                                         |                            |                               |                        |
| C <b>A1</b> »                                                          | Core Activity Re                                                                                                    | eporting Instr                                                                                            | ructions                                                                                               | Award List                                                  |                                        |                                         |                            |                               |                        |
| Paperw<br>collectio<br>approve<br>(44 U.S.                             | ork Reduction Act §<br>n requirements contain<br>d by the OMB under th<br>C. 3501-3520) and as                                              | Statement. The in<br>ned in this docume<br>re Paperwork Redu<br>signed OMB Contro                         | nformation<br>nt have been<br>ction Act of 1995<br>I Number (2577-                                     | Please begin the rep<br>Administrator if you                | porting process by<br>do not have acce | y selecting an Aw<br>ss to a specific A | ard. Please<br>ward in the | contact your<br>Award List be | elow.                  |
| 0264). I<br>not cone<br>a collect<br>valid ON<br>collectio<br>per resp | n accordance with the<br>luct or sponsor, and a<br>ion of information, unl<br>18 control number. The<br>n of information is esti<br>ondent. | Paperwork Reduct<br>person is not requiess the collection of<br>e public reporting b<br>imated to average | Ion Act, HUD may<br>ired to respond to,<br>fisplays a currently<br>ourden for the<br>2 hours per annum | Find award by Awa<br>Number:<br>Find award(s) by F<br>Code: | ard<br>PHA                             |                                         | Searc<br>Searc<br>Results  | th<br>Clear Sea               | rch                    |
| This pag<br>Activities<br>dicking<br>awards<br>Activities              | e displays awards for<br>s reporting. Please pro<br>the Award ¢ or the Co<br>show "N/A" this means<br>s for these awards.                   | which you have ac<br>oceed to the report<br>ore Activities link. If<br>s you do not have t                | cess for Core<br>ing forms by either<br>any of your<br>to submit Core                                  | Award ID                                                    | Appropriation<br>Code                  | Award<br>Amount<br>(HUD<br>Obligation)  | Core<br>Activity           | Annual<br>Statement           |                        |
| If you be                                                              | elieve there are award                                                                                                    | s missing from this                                                                                       | ilist that you                                                                                         | NY00500185010R                                              | 0305                                   | \$650,000.00                            | Edit                       | Edit                          | Manage<br>Users        |
| should b<br>organiza<br>account<br>Recover<br>recovery                 | ie able to edit, please o<br>dion to ensure that this<br>If you are still encoun<br>y Act Reporting Call Ce<br>@comcon.org.                 | check with the adm<br>s award has been<br>itering problems, p<br>enter at 1-800-998                       | ninistrator at your<br>assigned to your<br>lease contact<br>-9999 or e-mail                            | NY36500550109                                               | 0305                                   | \$423,284,344.00                        | Edit                       | Edit                          | <u>Manage</u><br>Users |
| 4.                                                                     | <u>Screen 4 o</u>                                                                                                    | of 25                                                                                                    |                                                                                                    |                                                             |                                        |                                         |                            |                               |                        |

In this updated version of RAMPS, the recipient can choose to select either Core Activities or Annual Statement while under the Core Activity module. Once the recipient selects to edit the Annual Statement of an award within the Core Activities reporting module, the recipient can choose to create new, revise current or view previously generated Annual Statements (HUD Form 50075.1) <u>The Annual Statements generated will be pre-populated with information from</u> <u>Core Activity reports previously submitted by the recipient.</u>

| Recovery Act Managem<br>RU100, Welcome back                                                                                                | nent and Performance Syst            |                                          | Arlesio - Deebb                                        | aard -         | RU 100                                                                                                    |
|----------------------------------------------------------------------------------------------------|--------------------------------------|------------------------------------------|--------------------------------------------------------|----------------|----------------------------------------------------------------------------------------------------|
| <u>AwardList</u> <u>Core Activity Report Topi</u>                                                                                          | y + user and droup route reden       | integrating Patients                     | Aumin Dasho                                            | Janu           |                                                                                                    |
| S1 » Annual Statem                                                                                                    | ents for Award NY0                   | 0500185010                               | DR                                                     |                | 0                                                                                                    |
|                                                                                                    |                                      |                                          |                                                        |                | V                                                                                                    |
|                                                                                                    |                                      |                                          |                                                        |                |                                                                                                    |
|                                                                                                    | -Annual Statements                   |                                          |                                                        |                |                                                                                                    |
| Lonond                                                                                                    | rinnaar o tattantento                |                                          |                                                        |                |                                                                                                    |
| Legend                                                                                                    | Statement                            | Created Date                             | Submitted/Last                                         | Report         | Ontions                                                                                                    |
| The statement has been submitted     and connet he edited.                                                                                 | Statement                            | Created Date                             | Submitted/Last<br>Modified                             | Report<br>Year | Options                                                                                                    |
| The statement has been submitted     and cannot be edited.     Beuse the current statement                                                 | Statement<br>Annual Statement Rev. 1 | Created Date<br>2011-02-23<br>16:20:24.0 | Submitted/Last<br>Modified                             | Report<br>Year | Options                                                                                                    |
| and cannot be edited.<br>Revise the current statement<br>(copies the statement)                                                            | Statement                            | Created Date<br>2011-02-23<br>16:20:24.0 | Submitted/Last<br>Modified<br>2011-02-23<br>16:20:24.0 | Report<br>Year | Options           Øptions <u>Fdit Statement</u> <u>Statement</u>                                                                                                    |
| The statement has been submitted<br>and cannot be edited.<br>Revise the current statement<br>(copies the statement)<br>Edit the statement) | Statement<br>Arnual Statement Rev. 1 | Created Date<br>2011-02-23<br>16:20:24.0 | Submitted/Last<br>Modified<br>2011-02-23<br>16:20:24.0 | Report<br>Year | Options           Image: Constraint of the statement           Image: Constraint of the statement           Image: Constraint of the statement           Image: Constraint of the statement |

# 5. <u>Screen 5, 6, 7, 8, 9, 10, 11 of 25</u>

In this example, the recipient has elected to create an Annual Statement. The next series of prompts the recipient to enter the work activities associated with a specific grant. The recipient will be prompted to enter work activity data within the five major sections of the Annual Statement including: Work Activity Details (obligation/expenditure info), Budget Line Items (how funds were budgeted), Building Systems (type of work being done), Other Measures (special activities), Affected Developments/AMPS (where work was done). These five major portions of the Annual Statement are illustrated in the screenshots below.

#### AS2 » Award ID NY00500185010R » Activity List for Annual Statement Rev. 1 Fiscal Year Information 🗢 Go back to Statement Listing 1. Fiscal Quarter: 12/31 LOCCS Information 2. Escal Year: × Grant Balance Remaining (Not included in Annual Statement) Total Amount of Grant Work Activities \$650,000.00 \$650.000.00 Identifier Priority Activity Amount Options Create New Work Activity Legend Sone Activity Finished with all work activities? X -> Delete Activity If you are done entering all work activities for this Award, select "Pinished Adding Work Activities" below to complete and submit your Armud Statement and loak the report. If you are not yet done, select "Save as Draft" and you will return to the Armud Statement report. # > Move item to top of priority list Move item to bottom of priority list \* Move item up one priority Finished Adding Work Activities Not Finished, Save as Draft Move item down one priority

#### Screens 5 of 25 – Creating New Work Activity

Screen 6 of 25 - Work Activity Screen – Obligation / Expenditure Information

| 😑 <u>Go back to V</u>    | Vork Activity Listing                                               | Work Activity Information (Click to Expand)              |
|--------------------------|---------------------------------------------------------------------|----------------------------------------------------------|
| LOCCS Informati          | on                                                                  | 1. Tile:                                                 |
| Total Amount<br>of Grant | Grant Balance<br>Remaining<br>(Not included in Annual<br>Statement) | 2. Description:                                          |
| \$650,000.00             | \$650,000.00                                                        | ~                                                        |
|                          |                                                                     | 3. Cost: \$0.00                                          |
|                          |                                                                     | 4. Projected Obligation End Date:<br>Example 0101 (2010  |
|                          |                                                                     | 5. Projected Expenditure End Date:<br>Exemple:01:01:00:0 |
|                          |                                                                     | Budget Line Item Information (Click to Expand)           |
|                          |                                                                     | Building Systems (Click to Expand)                       |
|                          |                                                                     | Other Measures (Click to Extrand)                        |
|                          |                                                                     | Affected Developments/AMPs (Click to Excand)             |
|                          |                                                                     | 5ave Cancel                                              |

Screen 7 of 25 – Budget Line Item Screen – How Funds Were Budgeted

| 🖛 <u>Go back to V</u>    | Work Activity Listing                                               | Work Activity Information (Click to Expand)    |        |
|--------------------------|---------------------------------------------------------------------|------------------------------------------------|--------|
| LOCCS Informat           | ion                                                                 | Budget Line Item Information (Click to Expand) | 2      |
| Total Amount<br>of Grant | Grant Balance<br>Remaining<br>(Not included in Annual<br>Statement) | 6. Line Items:<br>1406 × Operations            | \$0.00 |
| \$550,000.00             | \$650,000.00                                                        | 1408 × Management Improvements                 | \$0.00 |
|                          |                                                                     | 1410 × Administration                          | \$0.00 |
|                          |                                                                     | 1411 > Audit                                   | \$0.00 |
|                          |                                                                     | 1415 × Liquidated Damages                      | \$0.00 |
|                          |                                                                     | 1430 > Fees and Costs                          | \$0.00 |
|                          |                                                                     | 1440 × Site Acquisition                        | \$0.00 |
|                          |                                                                     | 1450 > Site Improvement                        | \$0.00 |
|                          |                                                                     | 1460 × Dweiling Structures                     | \$0.00 |
|                          |                                                                     | 1465.1 » Dwelling Equipment, Nonexpendable     | \$0.00 |
|                          |                                                                     | 1470 × Non-dwelling Structures                 | \$0.00 |
|                          |                                                                     | Building Systems (Click to Expand)             |        |

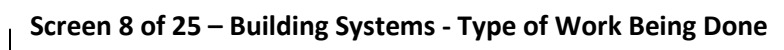

| Loces Informa            | ation                                                               | Budget Line Item Information (Click to                                                                                                    | Budget Line Item Information (Click to Evaluat) |  |  |  |
|--------------------------|---------------------------------------------------------------------|----------------------------------------------------------------------------------------------------|-------------------------------------------------|--|--|--|
| Total Amount<br>of Grant | Grant Balance<br>Remaining<br>(Not included in Annual<br>Statement) | Building Systems (Click to Expand)                                                                                                    | KRONIN/                                         |  |  |  |
| \$650,000.00             | \$650,000.00                                                        | Select a Category                                                                                                    | Selected Options                                |  |  |  |
|                          |                                                                     | Cowner Buildens-Debab Orku                                                                                                    |                                                 |  |  |  |
|                          |                                                                     | Week spinel                                                                                                    |                                                 |  |  |  |
|                          |                                                                     |                                                                                                    |                                                 |  |  |  |
|                          |                                                                     | El New Construction                                                                                                    |                                                 |  |  |  |
|                          |                                                                     | Cither Capital System                                                                                                    |                                                 |  |  |  |
|                          |                                                                     | E Ste                                                                                                    |                                                 |  |  |  |
|                          |                                                                     | ID                                                                                                    |                                                 |  |  |  |
|                          |                                                                     | E-Unit Exteriors                                                                                                    |                                                 |  |  |  |
|                          |                                                                     | Unit Interiors                                                                                                    |                                                 |  |  |  |
|                          |                                                                     | Child Extensis                                                                                                    |                                                 |  |  |  |
|                          |                                                                     | Chic Extensis Cutic Interiors Cutic Interiors |                                                 |  |  |  |
|                          |                                                                     | ChickExtensis ChickInteriors ChickInteriors ChickI |                                                 |  |  |  |
|                          |                                                                     | Cubic Extensions  Cubic Interiors  Cubic Interiors  Cubic Stration  Cubit Service Fond Payment  Management Improvement                                                                                                    |                                                 |  |  |  |

#### **Revised RAMPS CORE Activity Reporting Instructions with HUD Form 50075.1**

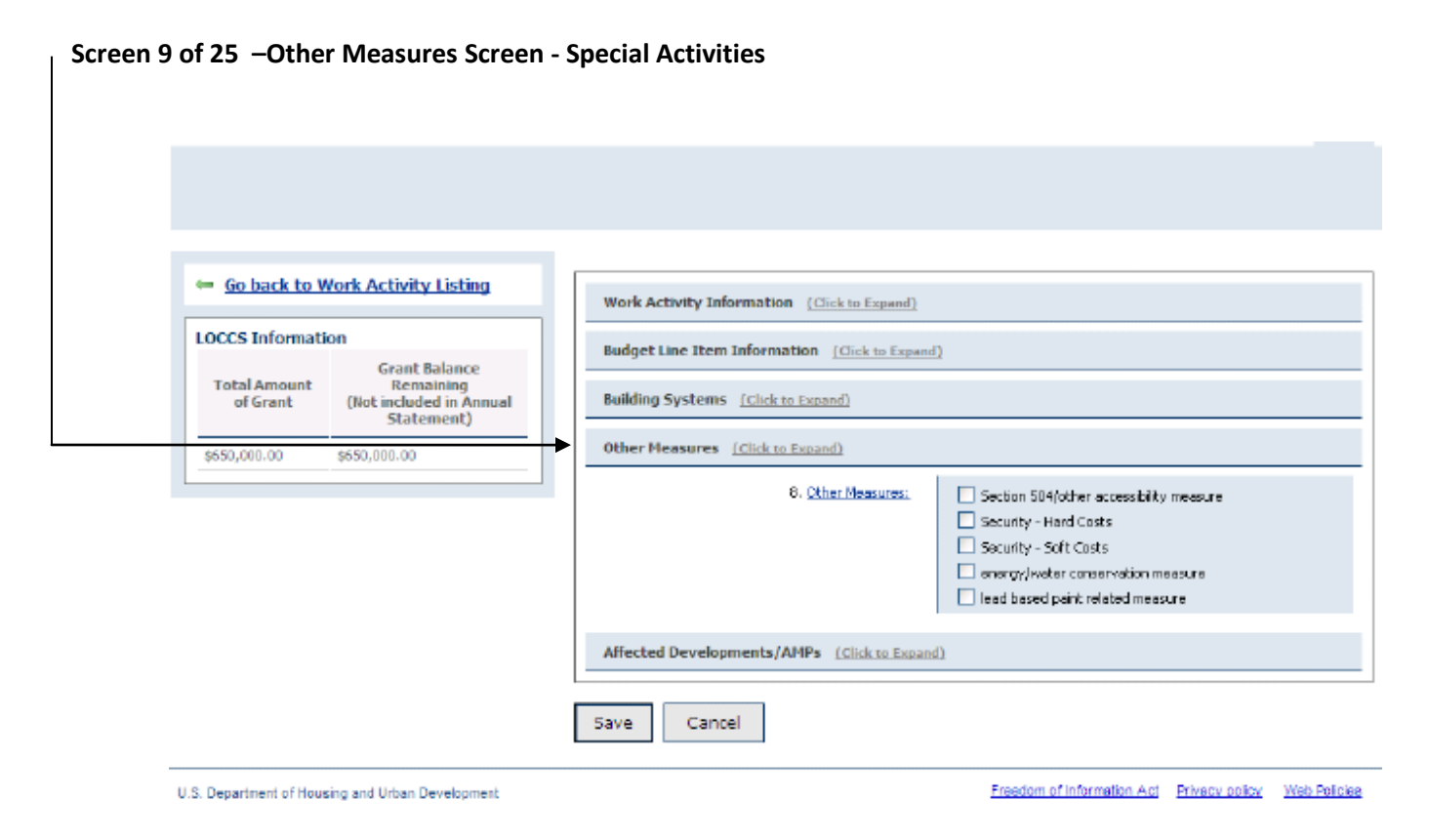

#### Screens 10 & 11 of 25 – Affected Developments/AMPS - Where Work Was Done

| LOCCS Informati          | ion                                                                 |
|--------------------------|---------------------------------------------------------------------|
| Total Amount<br>of Grant | Grant Balance<br>Remaining<br>(Not included in Annual<br>Statement) |
| \$550,000.00             | \$550,000.00                                                        |

| Wo     | rk Activity Information (Click to Exp | and)                 |                 |
|--------|---------------------------------------|----------------------|-----------------|
| Buc    | lget Line Item Information (Click to  | Expand)              |                 |
| Bui    | ding Systems (Click to Expand)        |                      |                 |
| oth    | er Measures (Click to Expand)         |                      |                 |
| Aff    | ected Developments/AMPs (Click to     | Expand)              |                 |
| 9. Des | elopments/AMPs:                       |                      |                 |
|        | Project Number                        | Project Name         | Total ACC Units |
|        | N/005011330                           | 1010 E. 178TH ST.    | 220             |
|        | NY005001850                           | 344 EAST 28TH STREET | 225             |
|        | NY005010310                           | ALBANY I & II        | 1486            |
|        | NY005010220                           | AMSTERDAM            | 1461            |
|        | NY005001870                           | AMSTERSDAM ADDITION  | 175             |
|        | NY005012670                           | ANDREW JWCKSON       | 1711            |
|        | NY005000260                           | ASTORJA              | 1104            |
|        | NY005010910                           | BAJSLEY PARK         | 916             |
|        | NY005010600                           | BARUCH               | 2391            |
|        | NY005000920                           | BAY VIEW             | 1610            |

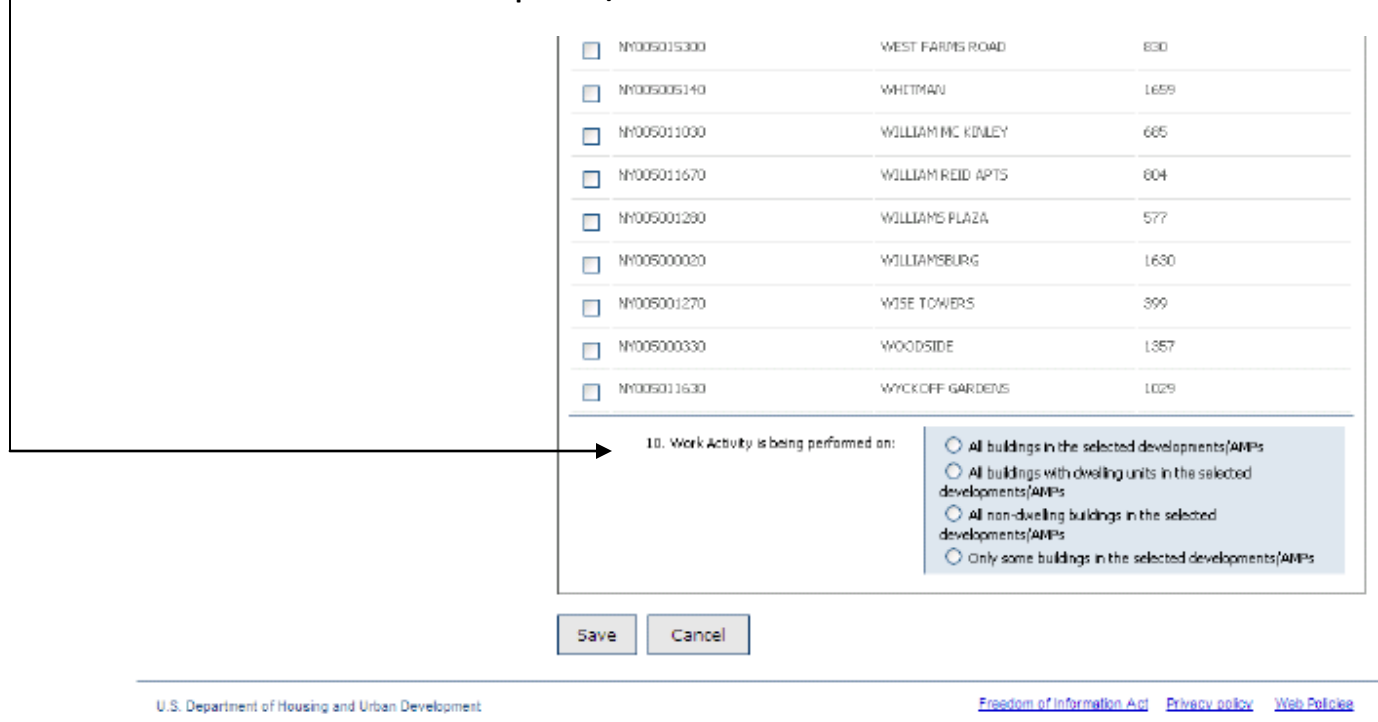

Screens 10 & 11 of 25 -Affected Developments/AMPS - Where Work Was Done

# 6. Screens 12 of 25

Upon completing the Annual Statement work activities, the recipient can either submit the report or save as a draft to revise at a later date.

| S2 » Award ID N                                                                        | Y00500185010R » Activity List for Annual Statement Rev.                                                                                                    |
|----------------------------------------------------------------------------------------|----------------------------------------------------------------------------------------------------|
| 😑 Go back to Statement Listi                                                           | Fiscal Year Information                                                                                                    |
| LOCCS Information                                                                      | 1. <u>Escal Quarter:</u> 12/31     2. <u>Escal Year:</u>                                                                                                    |
| Total Amount Remain<br>of Grant (Not included<br>Stateme                               | n Annual<br>nt)                                                                                                    |
| \$650,000.00 \$650,000.00                                                              | Identifier Activity Amount Priority Options                                                                                                    |
| Legend                                                                                 | Create New Work Activity                                                                                                    |
| <ul> <li>&gt;Delete Activity</li> <li>&gt;Move item to top of priority list</li> </ul> | Finished with all work activities?<br>If you are done entering all work activities for this Award, select "Finished Adding Work Activities" below to complete any<br>schedul work done of Statement and lock the speet. If you are not up does, ealert "State to Code" and you will ealer to be |
| # > Move item to bottom of priority list                                               | the Annual Statement report.                                                                                                    |
| Nove item down one priority                                                            | Finished Adding Work Activities Not Finished, Save as Draft                                                                                                    |

# 7. Screen 13 of 25

**The output is a downloadable PDF version of HUD Form 50075.1** which the recipient can submit as part of Capital Fund Program requirements. This RAMPS enhancement integrates information from Core Activity reports previously submitted by the recipient and pre-populates this within the Annual Statement; improving the reporting process by saving the recipient time completing the required documentation and increasing accuracy through transferring previously supplied Core Activity information automatically to **HUD Form 50075.1**.

| Annual State<br>Capital Fund<br>Capital Fund              | emert/Performance and Evaluation Report<br>I Program, Capital Fund Program Replacer<br>I Pruanding Program                                                       | ment Housing Fastor and                                                                            |                             | U.S. De                                          | partment of Hoxaing an<br>Office of Public | d Liban Development<br>is and Indian Housing<br>OM5 No 2577-025<br>Expires 6/30/2011 | _     |
|-----------------------------------------------------------|----------------------------------------------------------------------------------------------------|----------------------------------------------------------------------------------------------------|-----------------------------|--------------------------------------------------|--------------------------------------------|--------------------------------------------------------------------------------------|-------|
| Part E Su<br>PHA Nam<br>New York                          | mmary<br>Ne:<br>K Citly Housing Authority                                                                                                    | Grant Type and Number<br>Capital Hund Program Grant<br>Replacement Housing Factor<br>Duke of OFFP: | NYOECOE16C01DR<br>Grant No. |                                                  | FFY of Grant Appr<br>FFY of Grant Appr     | oos<br>Wal: 2009                                                                     |       |
| Typ+of G<br>⊠ Origin<br>□ Perfor                          | Rant<br>al Annual Statement DR R<br>mance and Exclusion Report for Period E                                                                                      | Reserve for Disasters/Emergencies                                                                  |                             | evised Annual Statemen<br>nal Performance and Ev | t (Revision No:<br>aluation Report         | )                                                                                    |       |
| Line .                                                    | Sumptry by Development                                                                                                    | Assount                                                                                            | Total Estim                 | ated Cost                                        | Total A                                    | tual Cost 🥬                                                                          | 1 1   |
|                                                           |                                                                                                    |                                                                                                    | Crighal                     | Revised®                                         | Obligated                                  | Expended                                                                             | ]     |
| 1                                                         | Total non-OFP Punds                                                                                                    |                                                                                                    |                             |                                                  |                                            |                                                                                      | 1     |
| 2                                                         | 1485 Operations (may not exceed 20%) of line                                                                                                    | 2003)                                                                                              |                             |                                                  |                                            |                                                                                      | 1     |
| 3                                                         | 1400 Management Improvements                                                                                                    |                                                                                                    |                             |                                                  |                                            |                                                                                      | 1     |
| 4                                                         | 1410 Administration (may not exceed 10% of                                                                                                    | Inc 20)                                                                                            |                             |                                                  |                                            |                                                                                      | 1     |
| 5                                                         | SHIT Audit                                                                                                    |                                                                                                    |                             |                                                  |                                            |                                                                                      | 1     |
| •                                                         | 1414 Liquidated Darrages                                                                                                    |                                                                                                    |                             |                                                  |                                            |                                                                                      | 1     |
| 7                                                         | 1430 Fees and Ocels                                                                                                    |                                                                                                    |                             |                                                  |                                            |                                                                                      | 1     |
|                                                           | 1440 Dite Acquisition                                                                                                    |                                                                                                    |                             |                                                  |                                            |                                                                                      | 1     |
| 9                                                         | 1450 Gits Improvement                                                                                                    |                                                                                                    |                             |                                                  |                                            |                                                                                      | 1 🗌 🔛 |
| 10                                                        | 1460 Dwelling Structures                                                                                                    |                                                                                                    |                             |                                                  |                                            |                                                                                      | 1 🗌 🔜 |
| 11                                                        | 1465.1 Dwelling Equipment None roendable                                                                                                    |                                                                                                    |                             |                                                  |                                            |                                                                                      | 1     |
| (1) To be remain<br>(2) To be comple<br>(2) Prike with ur | atied for the Performance and Enaluation Report<br>aties for the Performance and Enaluation Report or a P<br>nder 250 units in management may use 100% of CPP of | eviewd Annual Stationnent<br>Smith for operations                                                  |                             |                                                  |                                            |                                                                                      |       |

### 8. Screen 14 of 25

| S1 » Annual Statem                                                                                                    | ents for Award NY3                                        | 6500550109                                                           | 9                                                      |                           | 0                                                                                                    |
|----------------------------------------------------------------------------------------------------|-----------------------------------------------------------|----------------------------------------------------------------------|--------------------------------------------------------|---------------------------|----------------------------------------------------------------------------------------------------|
| egend<br>The statement has been submitted<br>nd cannot be edited.<br>Revise the current statement<br>copies the statement)<br>Edit the statement (does not copy<br>the statement) | Annual Statements<br>Statement<br>Annual Statement Rev. 1 | Created Date<br>2010-09-09<br>13:39:04.0<br>2011-02-09<br>13:15:12.0 | Submitted/Last<br>Modified<br>2010-09-09<br>13:39:04.0 | Report<br>Year            | Options           Options           Image: Second Second Seco |
| Create the Performance and<br>valuation Report for this Annual<br>tatement<br>U.S. Department of Housing and Urban                                                                | Development                                               | Freedom of I                                                         | nformation Act – E                                     | <sup>2</sup> rivacy polic | y <u>Web Policies</u>                                                                                                    |

In this example, the recipient has already submitted an Annual Statement and will serve as the original report. Upon submission the report can no longer be changed, it can only viewed and downloaded as a PDF. <u>Each subsequent Annual Statement will be generated as a revised Annual Statement / Performance & Evaluation Report.</u> Each generated report will all be using the same report (HUD Form 50075.1), the only difference is a change in the **date period** and **report type** as seen below:

#### 9. Screen 15 of 25

| 10 | Original Annual Statemen          | t                                 |                                         |   |
|----|-----------------------------------|-----------------------------------|-----------------------------------------|---|
| -  | Type of Grant                     |                                   |                                         |   |
| 4  | Original Annual Statement         | Reserve for Disasters/Emergencies | Revised Annual Statement (Revision No:  | ) |
|    | Performance and Evaluation Report | t for Period Ending:              | Final Performance and Evaluation Report |   |
|    | Revised Annual Statement          | t / Performance & Evaluation Repo | rt                                      |   |
|    | Original Annual Statement         | Reserve for Disasters/Emergencies | Revised Annual Statement (Revision No:  | ) |
| 4  | Performance and Evaluation Repor  | rt for Period Ending: null/2011   | Final Performance and Evaluation Report |   |

### 10. Screen 16 of 25

The recipient has elected to edit their Annual Statement report for a specific grant. The recipient is presented the option to edit the Core Activities of Public Housing: development, administration and modernization.

# PE1 » Award ID NY36S00550109 » Activity List for Performance & Evaluation Report Rev. 1

| Go back to P                 | &E Report Listing                                                   | - Fiscal Year Information                           | ter:             |                              |
|------------------------------|---------------------------------------------------------------------|-----------------------------------------------------|------------------|------------------------------|
| Total Amount<br>of Grant     | Grant Balance<br>Remaining<br>(Not included in Annual<br>Statement) | 2. Escal in                                         | et.              |                              |
| \$423,284,344.00             | \$0.00                                                              | Activity                                            | Amount           | Options                      |
| Legend                       |                                                                     | Development of New Public Housing Dwelling<br>Units | \$2,569,352.51   | Edit Activity Details        |
| ×Delete Activity             |                                                                     |                                                     |                  | Delete Activity              |
|                              |                                                                     | Grant Administration                                | \$42,328,434.40  | <b>Edit Activity Details</b> |
| View/Add Co                  | omment                                                              |                                                     |                  | Delete Activity              |
| <sup>74</sup> d Internal Con | nmenta                                                              | Public Housing Modernization                        | \$378,386,557.09 | Clit Activity Details        |
|                              |                                                                     |                                                     |                  | Delete Activity              |

# 11. Screens 17, 18, 19, 20, 21, 22 of 25

The following screen shots reflect the options the recipient will have to create and revise their Annual Statement. In this example the recipient has elected to edit the Public Housing modernization portion of their Annual Statement. Each series of information collection prompts are pre-populated with information from Core Activity reports submitted by the recipient. The recipient can select and review the five major sections of the Annual Statement including: Work Activity Details (obligation/expenditure info), Budget Line Items (how funds were budgeted), Other Measures (special activities), Affected Developments/AMPS (where work was done), Installation Information (what types of work was done at specific locations). These five major portions of the Annual Statement are illustrated in the screenshots below.

#### Screens 17 & 18 of 25 - Work Activity Screen – Obligation / Expenditure Information

. . .

| Work Activity Details         Budget Line Items         Other Measures         Affected Developments/AMPS         Installation Information | 3. Cost:     \$2,569,352.51       4. Projected Obligation<br>End Date:<br>Example:01/01/2010     09/09/2010       5. Projected Expenditure<br>End Date:<br>Example:01/01/2010        6. Grant Amount:<br>Reference Only     \$423,284,344.00                                                |
|----------------------------------------------------------------------------------------------------|----------------------------------------------------------------------------------------------------|
|                                                                                                    | Status As Of Report Date          7. Funds Oblinated:       \$0.00         8. Funds Expended:       \$0.00         9. Actual Cost:       \$0.00         10. Actual Obligation End Date:       \$0.00         11. Actual Expenditure End Date:       \$         12. Status of Work:       \$ |

# PE2 » Award ID NY36S00550109 » Work Activity Information

|   | Go back to P&E              | Activity Listing                                                   | Work Activity Information (READ-CINLY)                      |      |
|---|-----------------------------|--------------------------------------------------------------------|-------------------------------------------------------------|------|
|   | LOCCS Information           |                                                                    | ( The Park is the origin the deminstice                     |      |
|   | Total Amount<br>of Grant (I | Grant Balance<br>Remaining<br>Not included in Annual<br>Statement) | 2. Description: Public Housing Modernization                | tion |
|   | \$423,284,344.00 \$0.       | 00                                                                 |                                                             | ×    |
|   | Work Activity Details       |                                                                    | 3. Cost: \$378,386,557.09                                   |      |
|   | Budget Line Items           |                                                                    | 4. Projected Obligation 09/09/2010                          |      |
|   | Other Measures              |                                                                    | End Date:<br>Exampler01/01/2010                             |      |
|   | Affected Development        | ts/AMPS                                                            | 5. Projected Expenditure<br>End Date:<br>Exemple:01/01/2010 |      |
| L | Installation Informatio     | חי                                                                 | 6. <u>Grant Amunt:</u><br>Reference Only                    |      |
|   |                             |                                                                    |                                                             |      |

| Status As Of Report Date                                     |               |
|--------------------------------------------------------------|---------------|
| 7. Eurods Obligated:                                         |               |
| 8. Funds Expended:                                           |               |
| 9. <u>Actual Cost:</u>                                       |               |
| 10. <u>Actual Obligation End Date:</u><br>Example:01/01/2010 |               |
| 11. Actual Expenditure End Date:<br>Example:01/01/2010       |               |
| 12. Status of Work:                                          |               |
| 13. Has your Budget Line Item information<br>changed?        | O YES<br>O NO |
| Continue Cancel                                              |               |

U.S. Department of Housing and Urban Development

Freedom of Information Act Privacy policy Web Policies

0

| LOCCS Information        |                                     |                                              | Annual Statement |                                |
|--------------------------|-------------------------------------|----------------------------------------------|------------------|--------------------------------|
| Grant Balance            |                                     | Line Item                                    | Amount           | Actual Amount Expended To Date |
| of Grant (N              | ot included in Annual<br>Statement) | 1406 × Operations                            | \$0.00           | \$0.00                         |
| \$423,284,344.00 \$0.0   | 0                                   | 1408 » Management Improvements               | \$0.00           | \$0.00                         |
| Work Activity Details    |                                     | 1410 » Administration                        | \$0.00           | \$0.00                         |
| Budget Line Items        |                                     | 1411 × Audit                                 | \$0.00           | \$0.00                         |
| Other Measures           |                                     | 1415 × Liquidated Damages                    | \$0.00           | \$0.00                         |
| Affected Developments    | /AMPS                               | 1430 × Fees and Costs                        | \$122,979,412.78 | \$0.00                         |
| Installation Information | 1                                   | 1440 × Site Acquisition                      | \$0.00           | \$0.00                         |
|                          |                                     | 1450 » Site Improvement                      | \$0.00           | \$0.00                         |
|                          |                                     | 1460 » Dwelling Structures                   | \$224,998,923.92 | \$0.00                         |
|                          |                                     | 1465.1 » Dwelling<br>Equipment/Nonexpendable | \$0.00           | \$0.00                         |
|                          |                                     | 1470 × Non-dwelling Structures               | \$223,750.00     | \$0.00                         |
|                          |                                     | 1475 » Non-dwelling Equipment                | \$0.00           | \$0.00                         |

Screen 19 of 25 – Budget Line Item Screen – How Funds Were Budgeted

# Screen 20 of 25 – Other Measures Screen - Special Activities

| Information                                                        | Other Mea                   | isure Detail            | Cost |
|--------------------------------------------------------------------|-----------------------------|-------------------------|------|
| Grant Balance<br>Amount Remaining<br>Grant (Not included in Annual | Section 504/other a measure | accessibility \$0.00    |      |
| 4,344.00 \$0.00                                                    | Security - Hard Cos         | \$0.00                  |      |
|                                                                    | Security - Soft Cos         | \$0.00                  |      |
| ivity Details                                                      | energy/water cons           | ervation measure \$0.00 |      |
| tems                                                               | lead based paint re         | slated measure \$0.00   |      |
| ares                                                               |                             |                         |      |
| velopments/AMPS                                                    | Continue                    | ancel                   |      |
| Information                                                        |                             |                         |      |

U.S. Department of Housing and Urban Development

Freedom of Information Act Privacy policy Web Policies

#### **Revised RAMPS CORE Activity Reporting Instructions with HUD Form 50075.1**

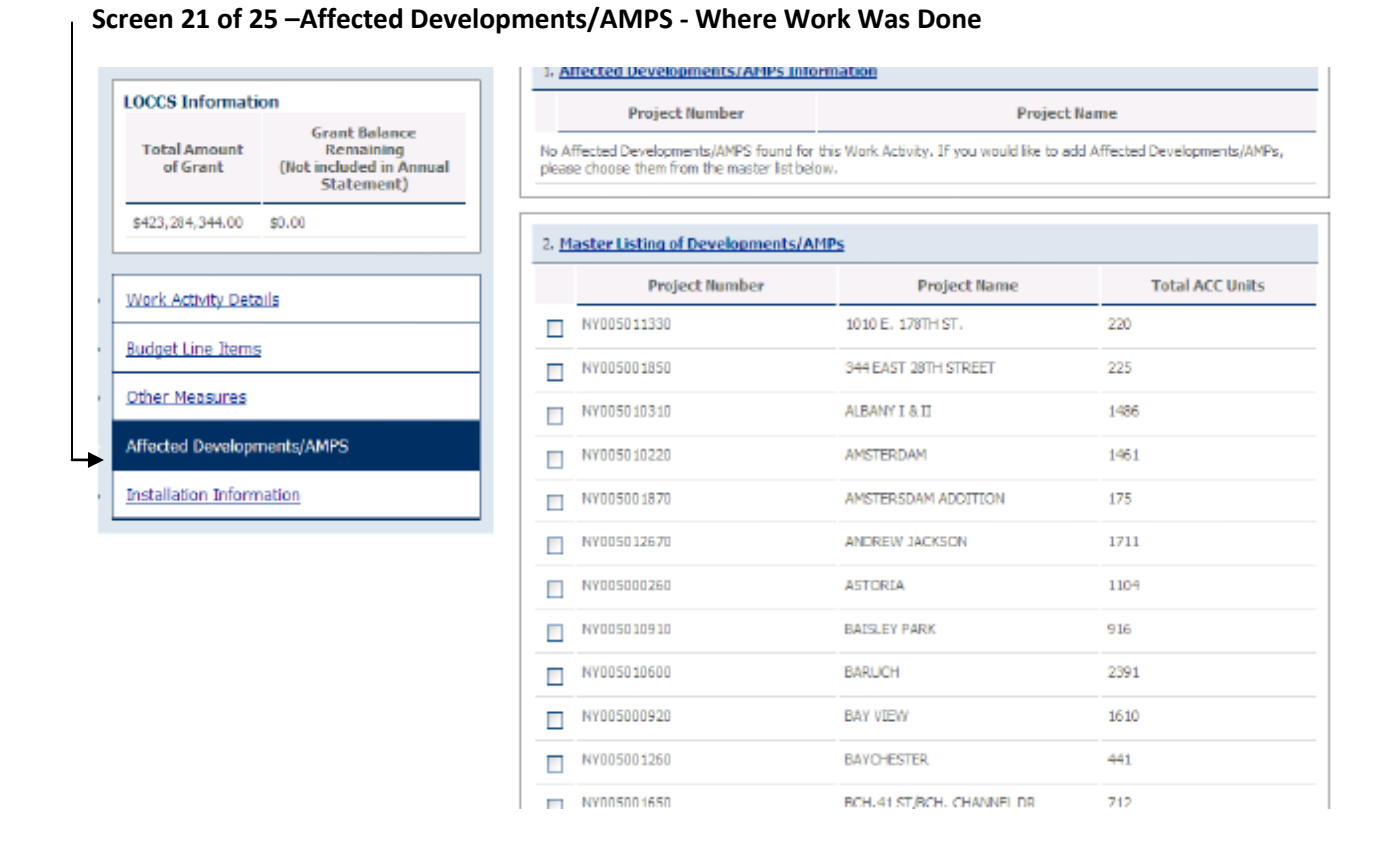

# Screen 22 of 25 - Installation Information - What Types of Work Was Done at Specific Locations

| CCS Informati              | on                                                                  | Installations          | Manage Information |
|----------------------------|---------------------------------------------------------------------|------------------------|--------------------|
| Total Amount<br>of Grant   | Grant Balance<br>Remaining<br>(Not included in Annual<br>Statement) | Save & Continue Cancel |                    |
| 23,284,344.00              | \$0.00                                                              |                        |                    |
|                            |                                                                     |                        |                    |
| Work Activity Details      |                                                                     |                        |                    |
| Budget Line Items          |                                                                     |                        |                    |
| Other Measures             |                                                                     |                        |                    |
| Affected Developments/AMPS |                                                                     |                        |                    |
| Installation Information   |                                                                     |                        |                    |

U.S. Department of Housing and Urban Development

Freedom of Information Act Privacy policy Web Policies

#### 12. Screens 23 of 25

Upon completing the Annual Statement review, the recipient can either submit the report or save as a draft to revise at a later date.

| LOCCS Informati                                  | ion                                                                 | D. Enville                                          |                  |                                                                    |
|--------------------------------------------------|---------------------------------------------------------------------|-----------------------------------------------------|------------------|--------------------------------------------------------------------|
| Total Amount<br>of Grant                         | Grant Balance<br>Remaining<br>(Not included in Annual<br>Statement) |                                                     |                  |                                                                    |
| \$423,284,344.00                                 | \$0.00                                                              | Activity                                            | Amount           | Options                                                            |
| Legend                                           |                                                                     | Development of New Public Housing Dwelling<br>Units | \$2,569,352.51   | Edit Activity Details                                              |
| Selit Activity De Contractivity De Contractivity | tails                                                               |                                                     |                  | Delete Activity                                                    |
| ,                                                |                                                                     | Grant Administration                                | \$42,328,434.40  | Edit Activity Details                                              |
| • 😤 <u>View/Add Co</u>                           | omment                                                              |                                                     |                  | Delete Activity                                                    |
| <ul> <li>"O Internal Cor</li> </ul>              | nmenta                                                              | Public Housing Modernization                        | \$378,386,557.09 | <b><i><u>P</u></i></b> Edit Activity Details                       |
|                                                  |                                                                     |                                                     |                  | Delete Activity                                                    |
|                                                  |                                                                     | Finished with all work activiti                     | ies?             | k the button labeled "Finished Reporting<br>the finished Reporting |

#### 13. Screens 24 of 25

Т

In this case, the recipient has elected to save the revised Annual Statement as a draft, which is reflected below as "P&E Report Rev.1". The recipient can edit this report or view it as a PDF.

<u>(Remember that earlier in this example, the recipient has already submitted an Annual</u> <u>Statement and will serve as the original report.</u> Each subsequent Annual Statement will be <u>generated as a revised Annual Statement / Performance & Evaluation Report.</u>]

| AS1 » Annual Statements for Award NY36S00550109                               |                         |                          |                            |                |                                          |  |  |
|-------------------------------------------------------------------------------|-------------------------|--------------------------|----------------------------|----------------|------------------------------------------|--|--|
|                                                                               | Annual Statements       |                          |                            |                |                                          |  |  |
| Legend                                                                        | Statement               | Created Date             | Submitted/Last<br>Modified | Report<br>Year | Options                                  |  |  |
| Revise the current statement                                                  | Annual Statement Rev. 1 | 2010-09-09<br>13:39:04.0 | 2010-09-09<br>13:39:04.0   |                | P View PDF                               |  |  |
| copies the statement)<br>2 Edit the statement (does not copy<br>he statement) | P&E Report Rev. 1       | 2011-02-09<br>13:15:12.0 |                            | 2011           | Edit Report           P         View PDF |  |  |
| Create the Performance and<br>valuation Report for this Annual                | L                       |                          |                            |                |                                          |  |  |

#### 14. Screens 25 of 25

**The output is a downloadable PDF version of HUD Form 50075.1** which the recipient can submit as part of Capital Fund Program requirements. This RAMPS enhancement integrates information from Core Activity reports previously submitted by the recipient and pre-populates this within the Annual Statement; improving the reporting process by saving the recipient time completing the required documentation and increasing accuracy through transferring previously supplied Core Activity information automatically to **HUD Form 50075.1**.

|          | -                                                                                                    | / 5 💿 💿 59.5% -                                                                                                    | E Prod                                                                                             | -                         |                         |                                           |                                                           |  |
|----------|----------------------------------------------------------------------------------------------------|----------------------------------------------------------------------------------------------------|----------------------------------------------------------------------------------------------------|---------------------------|-------------------------|-------------------------------------------|-----------------------------------------------------------|--|
| <b>B</b> | Annual Statemet/Sectomance and Evaluation Report U.S. Department of Housing and Uba<br>Capital Fund Program, Capital Fund Program Replacement Housing Factor and Office of Public and<br>Capital Fund Privarding Regram Obt |                                                                                                    |                                                                                                    |                           |                         |                                           | Iban Development<br>and Indian Housing<br>MB No.2577-0226 |  |
| <b>1</b> | Pari L Se                                                                                                    | See 1. Summer                                                                                                    |                                                                                                    |                           |                         |                                           |                                                           |  |
| PR       | PHA Nar<br>New York                                                                                                    | ne:<br>Is City Housing Authority                                                                                                    | Grant Type and Number<br>Capital Fund Program Grant<br>Replacement Housing Factor<br>Dute of OFTP: | NY3608850189<br>Grant No. |                         | PPY of Grant cook<br>PPY of Grant Approva | £ 200*                                                    |  |
|          | D Origin                                                                                                    | erans<br>uai Annuai Statement 🛛 Rese                                                                                                    | we for Disasters/Emergencies                                                                       |                           | eviced Annual Statement | (Revision No: )                           |                                                           |  |
|          | RI Perfo                                                                                                    | mance and Evaluation Report for Period Endin                                                                                                    | g: ex(/2011                                                                                        |                           | nal Performance and Eva | luation Report                            |                                                           |  |
|          | Une                                                                                                    | Line Summary by Development Account                                                                                                    |                                                                                                    | Total Estim               | ated Cost               | Total Actua                               | al Cost 🤫                                                 |  |
|          |                                                                                                    |                                                                                                    |                                                                                                    | Criginal                  | Revised®                | Obligated                                 | Expended                                                  |  |
|          | 1                                                                                                    | Total nonrGFP Punch                                                                                                    |                                                                                                    |                           |                         |                                           |                                                           |  |
|          | 2                                                                                                    | 1405 Operations (may not exceed 20% of line 21)                                                                                                    | 3)                                                                                                 |                           |                         |                                           |                                                           |  |
|          | 3                                                                                                    | 1455 Mendecinent Improvements                                                                                                    |                                                                                                    |                           |                         |                                           |                                                           |  |
|          | 4                                                                                                    | 1410 Administration (may not exceed 10% of line 3                                                                                                    | 20                                                                                                 | 842.328.434.40            | \$43,828,484.40         | 30.00                                     | 10.00                                                     |  |
|          |                                                                                                    | 1411 Audit                                                                                                    |                                                                                                    |                           |                         |                                           |                                                           |  |
|          | •                                                                                                    | 1414 Liquidate Darrages                                                                                                    |                                                                                                    |                           |                         |                                           |                                                           |  |
|          | 7                                                                                                    | 1430 Fees and Costs                                                                                                    |                                                                                                    | \$122,979,412.70          | 8122.975,412.78         | 40.00                                     | 60,00                                                     |  |
|          | •                                                                                                    | 1442 Site Acquistion                                                                                                    |                                                                                                    |                           |                         |                                           |                                                           |  |
|          | •                                                                                                    | 1450 Gits Improvement                                                                                                    |                                                                                                    | \$2,569,262.51            | 82,585,352,51           | 40.00                                     | 60,00                                                     |  |
|          | 10                                                                                                    | 1462 Dweiling Orluctures                                                                                                    |                                                                                                    | \$224,998,923.92          | 8224,556,523,52         | 80.00                                     | 60,00                                                     |  |
|          | 11                                                                                                    | 1465.1 Dwelling Equipment Nonexpendable                                                                                                    |                                                                                                    |                           |                         |                                           |                                                           |  |
| ÷        | (1) To be sample<br>(2) To be sample<br>(3) PriAs with u<br>(4) NHP funds of                                                                                                    | whet for the Parliamenane and Itrakation Happel<br>whet for the Parliamenane and Disckation Report or a Parelae<br>nder 250 units in management may use 100% of CRP Grant<br>haf he holide here | EAnnual Statement<br>For openetions                                                                |                           |                         |                                           | ↓<br>↓                                                    |  |
| Ø        |                                                                                                    |                                                                                                    |                                                                                                    |                           |                         | Form HUO                                  | +68075.1(4/2008)                                          |  |